This manual describes the procedures for downloading the CX6 firmware from the Ricoh website and updating the firmware.

Perform the following procedures to update the firmware.

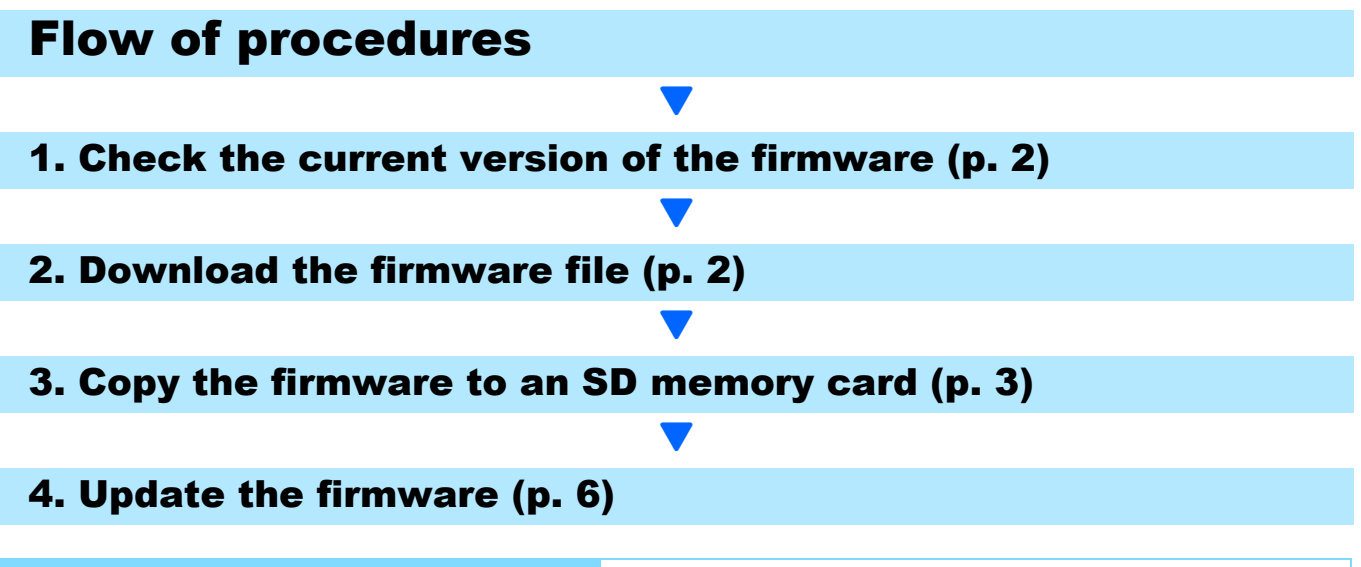

# **Making preparations**

#### Things that are needed

- · Camera body
- · Charged batteries (inserted into the camera body)
- SD memory card (with approx. 8MB of space available and that has been formatted using the camera)
- Computer
- · Accompanying USB cable or a card reader/writer

## Formatting the SD memory card

## Caution

If a card storing images is formatted, all data on the card will be lost. Save needed images to a computer in advance before formatting the card.

- **1.** Insert the SD memory card into the camera, and turn on the camera
- 2. Press the MENU button
- Push the ADJ./OK button toward the Side and then ▼ side to display the Setup Menu
- Push the ADJ./OK button toward the 4 side to select [Format [Card]] from the menu, and push the ADJ./OK button toward the 4 side
- 5. Select [Yes], and press the Fn button

# **1. Check the version of the firmware**

## Caution

Before updating, check the firmware version using the following method.

For information about firmware, visit the Ricoh website (http://www.ricoh.com/r\_dc/support/).

- **1.** Turn on the camera
- 2. Press the MENU button
- Push the ADJ./OK button toward the Side and then ▼ side to display the Setup Menu
- 4. Push the ADJ./OK button toward the <sup>4</sup>/<sub>4</sub> side and then ▲ side to select [Confirm Firmware Version], and push the ADJ./OK button toward the <sup>4</sup>/<sub>4</sub> side
- 5. Check the firmware version displayed on the picture monitor
  - When the current version of the firmware is V1.17, the version will be shown as [V1.17]:

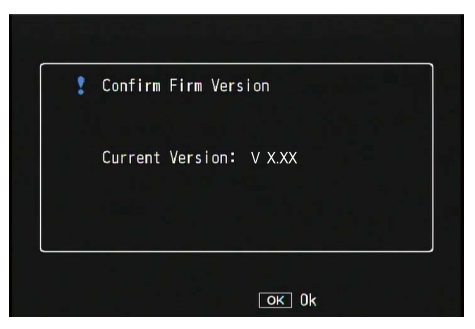

• There is no need to update the firmware if the version displayed and the firmware version given on the Ricoh website are the same.

## 2. Download the firmware file

- Download the firmware to your computer from the Ricoh website
- 2. Either doubleclick the downloaded file or click [OK] when the dialog box (refer to the below diagram)
  - For Windows, designate the destination for the extracted file, and click [OK].

| CX5 Update                            | ×        |
|---------------------------------------|----------|
| Directory:                            |          |
| C:\Documents and Settings\ss\Desktop" | eference |
| <u><u>D</u>k <u>C</u>ancel</u>        |          |

• For Macintosh, the extracted folder will appear on the desktop.

#### A CX6 Update folder will be created, and the firmware file, cx6\_vxxx.frm, will be extracted to the [Firmware relxxx] (xxx is the version number) folder

**Macintosh** 

• The file name is "cx6\_v120.frm" when the firmware version is V1.20.

Windows

|                                                                          | 00             | 🚞 Fin           | mware rel XXX |
|--------------------------------------------------------------------------|----------------|-----------------|---------------|
| C:\Documents and Settings\Wy Documents\CX4 Update\Firmware rel XXX       |                |                 | 0 8.          |
| e Edit View Favorites Tools Help                                         |                |                 |               |
| Back 🗙 🔿 🗸 🍙 Search 📴 Folders                                            | ▼ DEVICES      | irmware rel XXX | 📄 🔚 cx6_v 120 |
|                                                                          | 🖾 iDisk        |                 |               |
| ess 🚞 C:\Documents and Settings\My Documents\CX6 Update\Firmware rel XXX | 🔜 Macintosh HD |                 |               |
| rs ×                                                                     | ► SHARED       |                 |               |
| My Documents cx6_v120.frm                                                | ► PLACES       |                 |               |
| CX6 Update                                                               | P TENCES       |                 |               |
| 🗁 Firmware rel XXX                                                       | ► SEARCH FOR   |                 |               |
| d My Music                                                               |                |                 |               |
| 🛗 My Pictures                                                            |                |                 |               |
| My Computer                                                              |                |                 |               |
| My Network Places                                                        |                |                 |               |
| Entire Network                                                           |                |                 |               |
|                                                                          |                |                 |               |

# 3. Copy the firmware to the SD memory card

You have two options below:

- 1 Connecting the camera to the computer to copy the firmware (refer to p. 3)
- 2 Using the card reader/memory card slot to copy the firmware (refer to p. 5)

#### **①** Connecting the camera to the computer to copy the firmware

- I. Insert an SD memory card into the camera
- Confirm the camera is off, then connect the camera and the computer together using the supplied USB cable
  - The camera will turn on automatically. If the power does not turn on automatically, press the POWER button on the camera to turn the power on.
  - Once the power is turned on, the picture display on the camera will display [Waiting to be connected...], and then, the display will show [Connecting to PC...] after a short while.

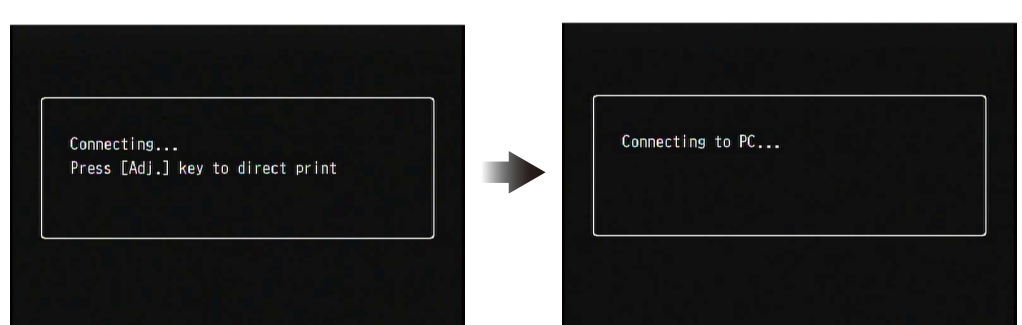

- When the DC Software2 is installed in Windows, the DL-10 may start up automatically. If it does, close out the DL-10.
- If a [Removable Disk] dialog box displays in Windows XP/Windows Vista/Windows 7, please click the [Cancel] button.
- If iPhoto starts up in Mac OS X, close out iPhoto.

## **3.** Copy the [cx6 vxxx.frm] file to the SD memory card

• The file name is "cx6 v120frm" when the firmware version is V1.20.

#### Windows

Windows

#### Macintosh

**Macintosh** 

• 🔅 -

.

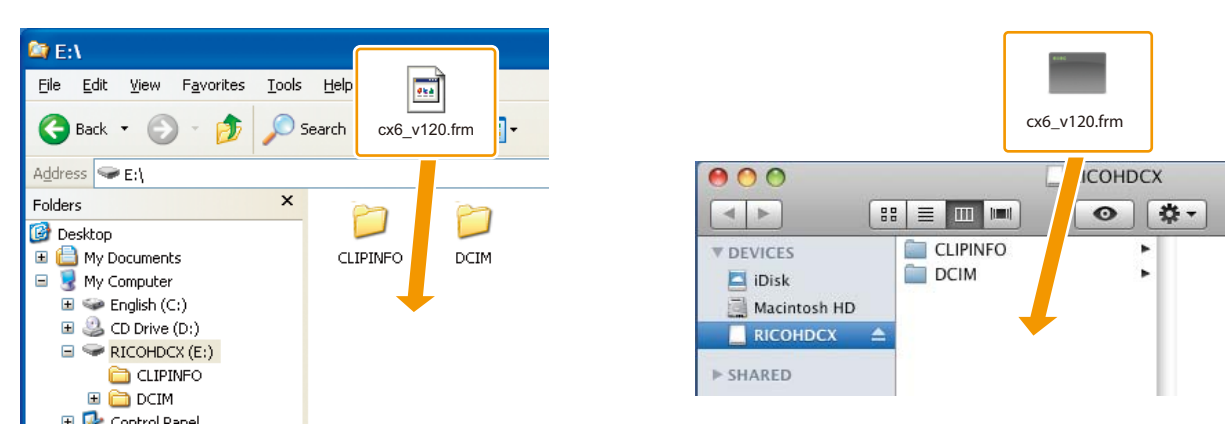

- The name of the drive for the camera may differ depending on the OS used. Ex.: [Removable disk], etc.
- If the SD memory card is formatted with the camera, [RICOHDCX] will display on the SD memory card.
- Do not copy [cx6 vxxxfrm] to [CLIPINFO] and [DCIM] folder.

## 4. Confirm that the files were correctly copied to the SD memory card

#### 000 RICOHDCX 😂 E:\ 4 1 File Edit View Favorites Tools Help CLIPINFO **V** DEVICES 🈋 Back 🝷 🐑 🕤 🍺 🔎 Search Polders • DCIM 🔼 iDisk 🔳 cx6\_v120.frm Address 🥯 E:\ Macintosh HD Folders x RICOHDCX 🞯 Desktop ▶ SHARED 🗉 📋 My Documents CLIPINFO DCIM ▶ PLACES 🖃 🔜 My Computer 🗄 🥯 English (C:) ▶ SEARCH FOR ..... 🖽 🥝 CD Drive (D:) 🖃 🥯 RICOHDCX (E:) cx6 v120.frm 🚞 CLIPINFO 🗉 🚞 DCIM 🖽 🔂 Control Danel

## 5. Windows

After copying of the files is completed, doubleclick the [Safely remove hardware] icon on the taskbar, and proceed to Step 6

## Macintosh

Drag and drop the [RICOHDCX] to the Trash. When the icon has been ejected, proceed to Step 9 below.

If these procedures are not completed, the firmware may not copy correctly.

- Select [USB Mass-Storage Device], and click the [Stop] button
- 7. Click the [OK] button
- Click the [Close] button

#### **9.** Turn off the camera, and disconnect the USB cable

Proceed to [4. Update the firmware] on p. 6.

#### Caution

If the screen in step 2 does not appear, the USB communication method may be incorrect. Turn off the camera and disconnect the USB cable. Then, change the [USB Connection] setting to [Mass Storage] on the Setup Menu of the camera and start from step 1 again. (Refer to p.119 of the Instruction Manual.)

#### **2** Using the card reader/memory card slot to copy the firmware

 Insert an SD memory card into a card reader connected to a computer or into the card slot on a computer

#### 2. Copy the [cx6\_vxxx.frm] file to the SD memory card

• The file name is "cx6\_v120.frm" when the firmware version is V1.20.

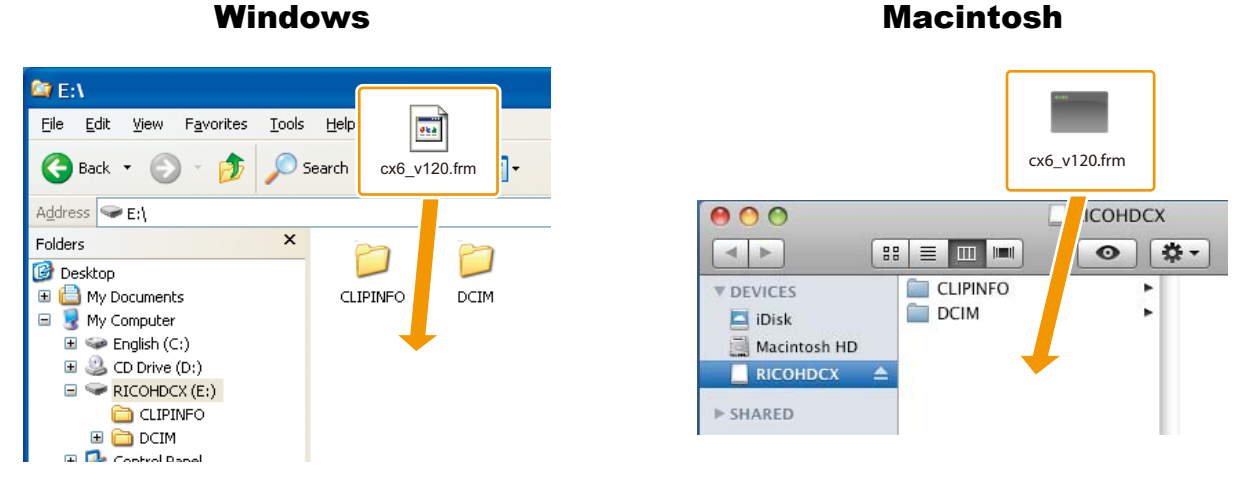

• Do not copy [cx6\_vxxx.frm] to [CLIPINFO] and [DCIM] folder.

## **3.** Open [RICOHDCX], and confirm that the files copied correctly

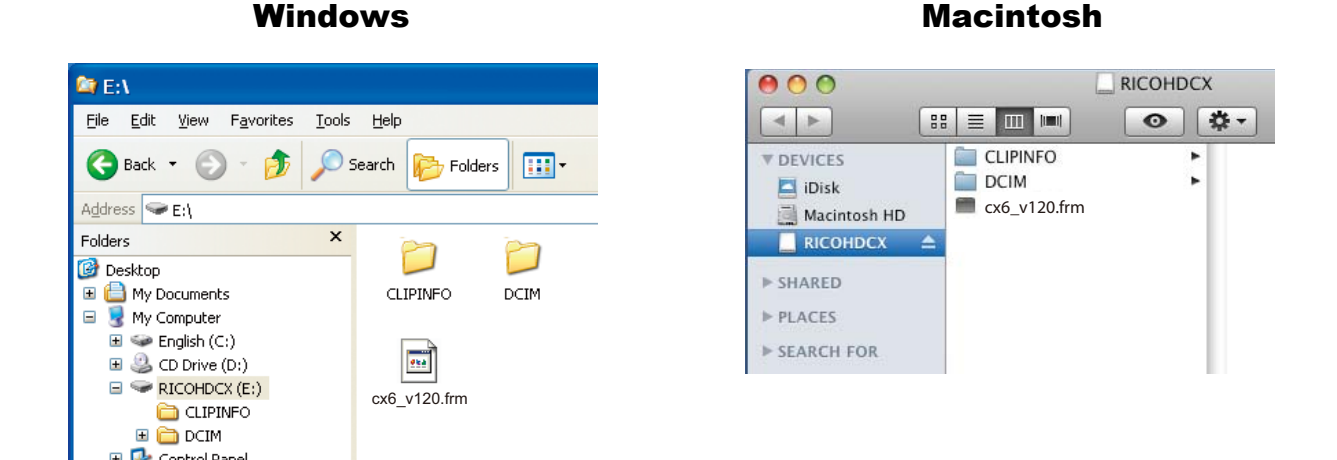

## 4. Windows

After copying of the files is completed, doubleclick the [Safely remove hardware] icon on the taskbar, and proceed to Step 5

## Macintosh

Drag the [RICOHDCX] icon over and drop it into to the [Garbage can] icon, and proceed to Step 8 once the icon has been deleted

• If these procedures are not completed, the firmware may not copy correctly.

- 5. Select [USB Mass-Storage Device], and click the [Stop] button
- 6. Click the [OK] button
- 7. Click the [Close] button
- 8. Remove the SD memory card from the card reader/card slot and insert it into the camera

# 4. Update the firmware

- **1.** Turn on the camera
- **2.** Press the MENU button
- 3. Push the ADJ./OK button toward the Side and then ▼ side to display the Setup Menu
- - A message confirming the firmware update will appear on the picture display.

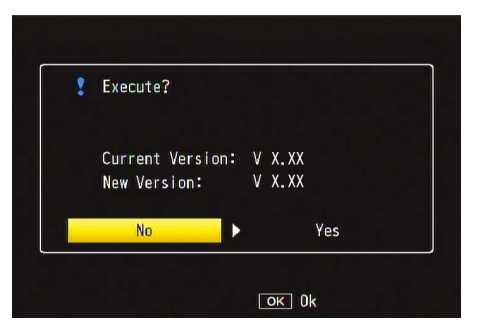

• If the confirmation message does not appear, confirm whether the firmware file has been properly saved on the SD memory card.

#### Push the ADJ./OK button toward the 4 side, select [YES], and press the ADJ./OK button

• The firmware update will start, and the message shown below will display on the picture display. The firmware update should take about 30 seconds to complete.

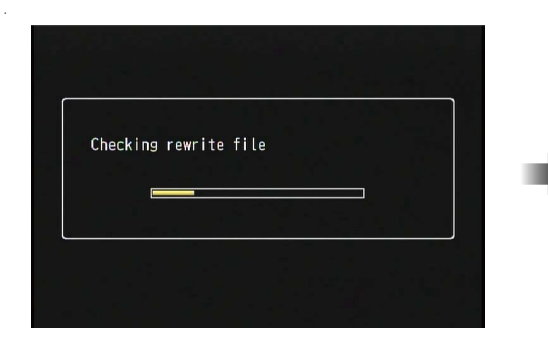

| Rewriting p | program |  |  |
|-------------|---------|--|--|
|             |         |  |  |
|             |         |  |  |

• When the update is complete, the camera will restart.

## 6. Confirm that the updated version is displayed in the picture display

• When the current version of the firmware is V1.20, the version will be shown as [V1.20]:

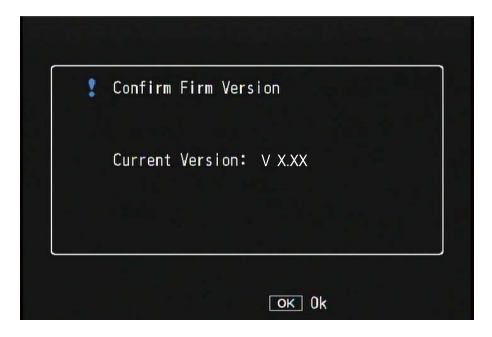

## 7. Turn off the camera

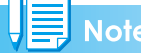

• If a message saying, [Incorrect rewriting file] appears on the picture display, check whether the firmware model matches the model of your camera.

| Incorrec | t rewriting fil | e |  |
|----------|-----------------|---|--|
|          |                 |   |  |
|          |                 |   |  |

• When the update is completed, please delete the firmware on the SD memory card using a computer or format the SD memory card using the computer (refer to p. 1).